Platforms Marketing Unit / Блок коммерческих платформ

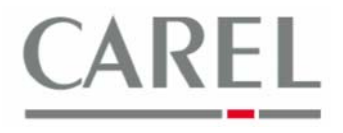

г. Бругине, 5 декабря 2011 г.

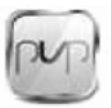

### Часто задаваемые вопросы по Carel PlantVisorPRO 2

# Тема: Настройка правил уведомления о сигналах тревоги посредством SMS-сообщений, отправляемых через GSM-модем

#### Общие примечания по подключению GSM-модема

Протестированной моделью GSM-модема для отправки SMS-сообщений с PVPRO 2 является модем, подключаемый к последовательному порту, Sierra Wireless (Wavecom для моделей предыдущих версий), код по каталогу Carel: PLWOPGSM00.

Модем предустановлен в системе PVPRO 2 и отображается как Standard 19200 bps Modem (Стандартный модем со скоростью передачи данных 19 200 бит/с). Поэтому для использования GSM-модема необходимо просто вставить кабель последовательного порта в разъем последовательного интерфейса на PVPRO 2, помеченный как MODEM, и правильно сконфигурировать веб-страницы PVPRO 2.

## Быстрое конфигурирование функции уведомления посредством SMS-сообщений помощью программы Wizard Quick Configuration

Опция быстрого конфигурирования для управления аварийной сигнализацией может быть установлена непосредственно из закладки *Configuration / Wizard Quick Configuration / Alarms Manag*.:

| Welcome                                                                                                    | 1 - Registration                                      | 2 - Line Config.                                     | 3 - Param. Setting               | 4 - Alarms                                                 | Manag.                                                                 | 5 - HACCP Report | 6 - GuardianPl |
|----------------------------------------------------------------------------------------------------|-------------------------------------------------------|------------------------------------------------------|----------------------------------|------------------------------------------------------------|------------------------------------------------------------------------|------------------|----------------|
|                                                                                                    |                                                       |                                                      |                                  |                                                            |                                                                        |                  | V Save         |
| This page lets you define the<br>Conditions<br>C ALL ALARMS Condition<br>Priority<br>SMS (GSM modem by defau<br>SMS | alarms notification and the com<br>Highest F H<br>It) | imunication channels settings<br>High 🦵 Medium 📕 Low |                                  |                                                            | Config                                                                 | jured SMSs       |                |
| E-mail                                                                                                    |                                                       |                                                      | ]                                |                                                            | Config                                                                 | urod E-mails     |                |
| SMTP*  my.server.com<br>Sender*  myaddress@se<br>TLS Authentication:                                                | Vser<br>rver.com Password                             |                                                      |                                  |                                                            | comg                                                                   |                  |                |
| FAX                                                                                                    |                                                       |                                                      |                                  |                                                            |                                                                        |                  |                |
| FAX                                                                                                    | →                                                     |                                                      |                                  |                                                            | Config                                                                 | jured Faxes      |                |
| Relay                                                                                                    |                                                       |                                                      |                                  |                                                            |                                                                        |                  |                |
|                                                                                                    |                                                       |                                                      | Ender                            | G. Antonio                                                 | Config                                                                 | ured Relays      |                |
|                                                                                                    |                                                       |                                                      | □ Relay1<br>□ Relay2<br>□ Relay3 | <ul> <li>Active</li> <li>Active</li> <li>Active</li> </ul> | <ul> <li>Not active</li> <li>Not active</li> <li>Not active</li> </ul> |                  |                |

Здесь может быть создано правило, выполняемое для всех сигналов тревоги (All Alarms Condition) или для сигналов тревоги с конкретным приоритетом (*Priority*) (высший приоритет (Highest), высокий приоритет (High), средний приоритет (Medium) и низкий приоритет (Low)).

Для настройки функции уведомления посредством SMS-сообщений необходимо ввести телефонные номера получателей в текстовое поле SMS и щелкнуть кнопкой мыши по стрелке →.

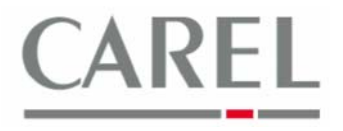

## Расширенные опции конфигурирования правила отправки уведомления посредством SMS-сообщений

1) В Configuration / I/O configuration выбрать закладку SMS:

| ρυγριο                                                                                                    | admin PlantViso                                                             | orPRO 2011                                             | 1/06/23 11:4                | 8 💎 📍 👔                          |
|----------------------------------------------------------------------------------------------------|-----------------------------------------------------------------------------|--------------------------------------------------------|-----------------------------|----------------------------------|
| Fax SMS                                                                                                    | E-mail                                                                      | RAS                                                    | lindow                      | Relay Printer                    |
|                                                                                                    |                                                                             |                                                        |                             | ♠➔ Default rule 🔿 Default action |
| Select the modem used to send SMS messages and enter the In addition, both the number of attempts to be performed at | e details of possible recipients in<br>ter the failure of the first attempt | the address book.<br>t and the delay between one attem | pt and the next can be set. |                                  |
| Configuration                                                                                                    |                                                                             |                                                        |                             |                                  |
| Modem:                                                                                                    |                                                                             | Switchboard:                                           |                             |                                  |
| Type: O Analogic O GSM                                                                                               |                                                                             | Number of attempt                                      | ts: 0                       |                                  |
| Provider:  Belgium (Proximus) - TAP                                                                                  | •                                                                           | Try again after:                                       | 0 mir                       | utes                             |
| Call: National                                                                                                    |                                                                             | , -9                                                   |                             |                                  |
| Address book                                                                                                    |                                                                             |                                                        |                             |                                  |
| Reference:                                                                                                    | -                                                                           | Refere                                                 | nce                         | Address                          |
| Number:                                                                                                    |                                                                             |                                                        |                             |                                  |
|                                                                                                    |                                                                             |                                                        |                             |                                  |
|                                                                                                    |                                                                             |                                                        |                             |                                  |
|                                                                                                    |                                                                             |                                                        |                             |                                  |
|                                                                                                    |                                                                             |                                                        |                             |                                  |
|                                                                                                    |                                                                             |                                                        |                             |                                  |

Необходимо ввести следующие данные:

- Modem (Модем): для использования GSM-модема выбрать Standard 19200 bps Modem.
- **Туре (Тип)**: если используется GSM-модем, выбрать GSM.
- **Provider (Провайдер)**: Выбрать метод кодировки символов: Direct SMS или Direct SMS-Extended (для алфавитов восточных языков, таких как русский, турецкий и т. д.).

Следить за тем, чтобы число попыток не было слишком большим (поле Number of attempts) и/или временной интервал между попытками не был слишком мал (поле Try again after).

В поле Address Book (Адресная книга) ввести телефонные номера **получателей**, которые впоследствии могут быть выбраны для конфигурируемого действия. Для добавления получателей ввести имя клиента в поле *Reference* и номер телефона – в поле *Number*, после чего щелкнуть по стрелке →.

В любом случае, всех установленных получателей можно найти посредством Wizard Quick Configuration.

- 2) Выбрать *Configuration / IO Test (Конфигурация / Тест ввода/вывода)* и протестировать только что сконфигурированные настройки функции отправки SMS-сообщений.
- 3) В Activity / Alarms and events management (Деятельность / Управление сигналами тревоги и событиями) выбрать закладку Action (Действие).
- 4) Ввести описание действия и щелкнуть по + Add для его добавления. Дважды щелкнуть кнопкой мыши по закладке SMS и выбрать телефонные номера получателей в качестве предварительно сконфигурированных номеров (выбрать требуемый номер и щелкнуть по стрелке →):

Platforms Marketing Unit / Блок коммерческих платформ

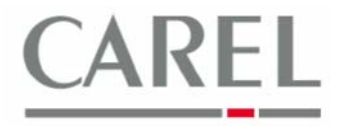

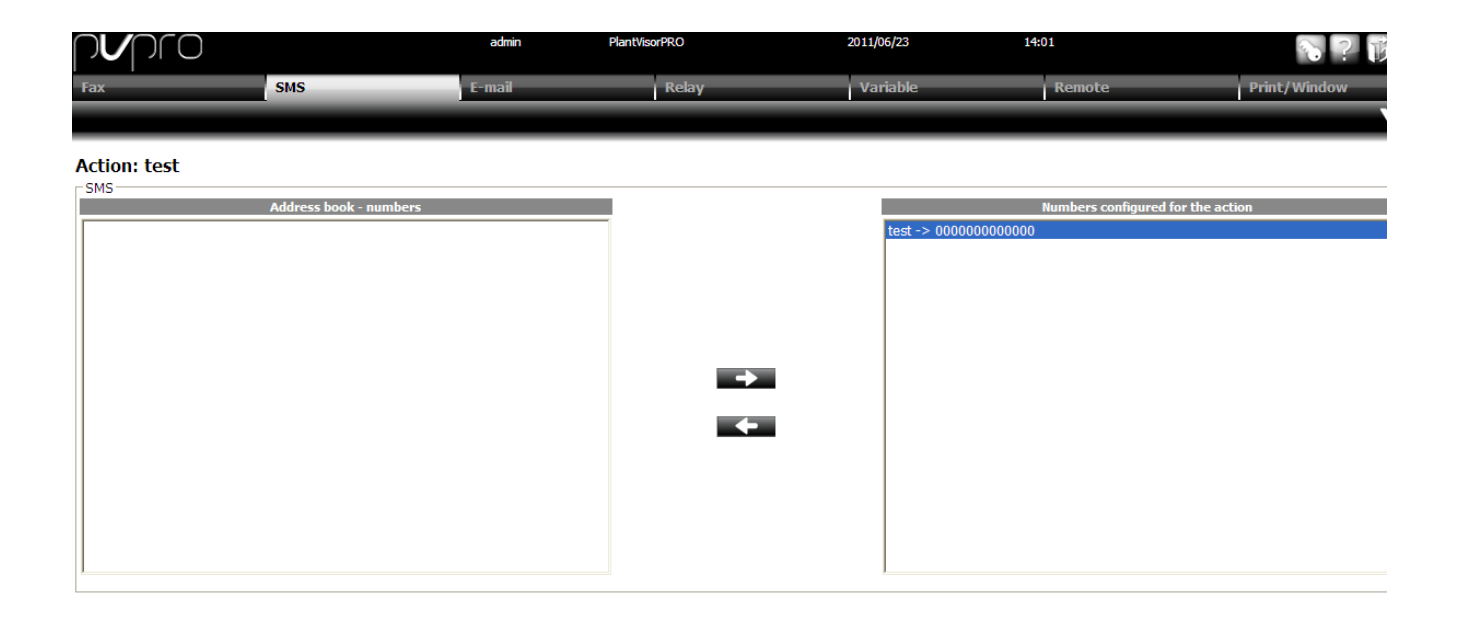

По завершении щелкнуть по кнопке Save.

- 5) Вернуться к *Alarms and events management* и выбрать *Alarm conditions* (Условия срабатывания аварийной сигнализации). Здесь могут быть выбраны сигналы тревоги, активирующие функцию уведомления посредством SMS-сообщений.
- 6) Сохранить настройки (кнопка Save) и выбрать Rules (Правила). Ввести новое правило, выбрав действие для активации функции уведомления посредством SMS-сообщения, предварительно определенное как *действие (action), и условие срабатывания аварийной сигнализации,* предварительно сконфигурированное как *условие (condition). Временной интервал (time band)* может быть установлен на *Always (Bcezda)*, что значит, что действие доступно в течение всего дня. Также можно задать время задержки (delay): сразу после детектирования условия срабатывания аварийной сигнализации данное правило может быть применено спустя заданное время задержки (если условие еще существует).
- 7) Перезапустить основное программное обеспечение PVPRO 2, руководствуясь инструкциями, приведенными в подсказке.

Более подробную информацию можно получить в электронном руководстве PlantVisorPRO 2 или связавшись с группой поддержки клиентов Carel (<u>cst @ carel. co</u>m).